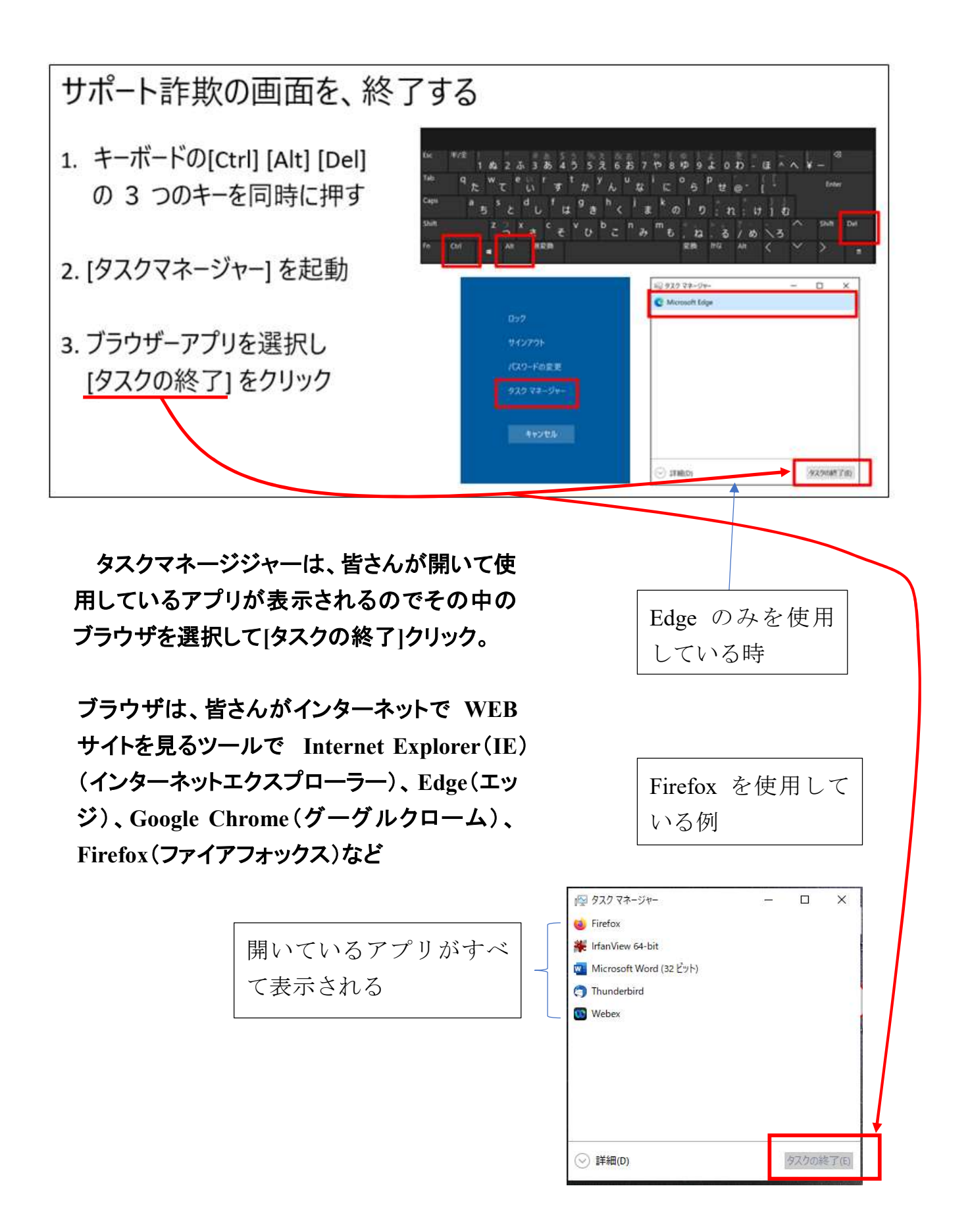

• Windows に標準で付属しているマルウェア対策ソフトを利用して、 ウイルス スキャンを実施する方法:

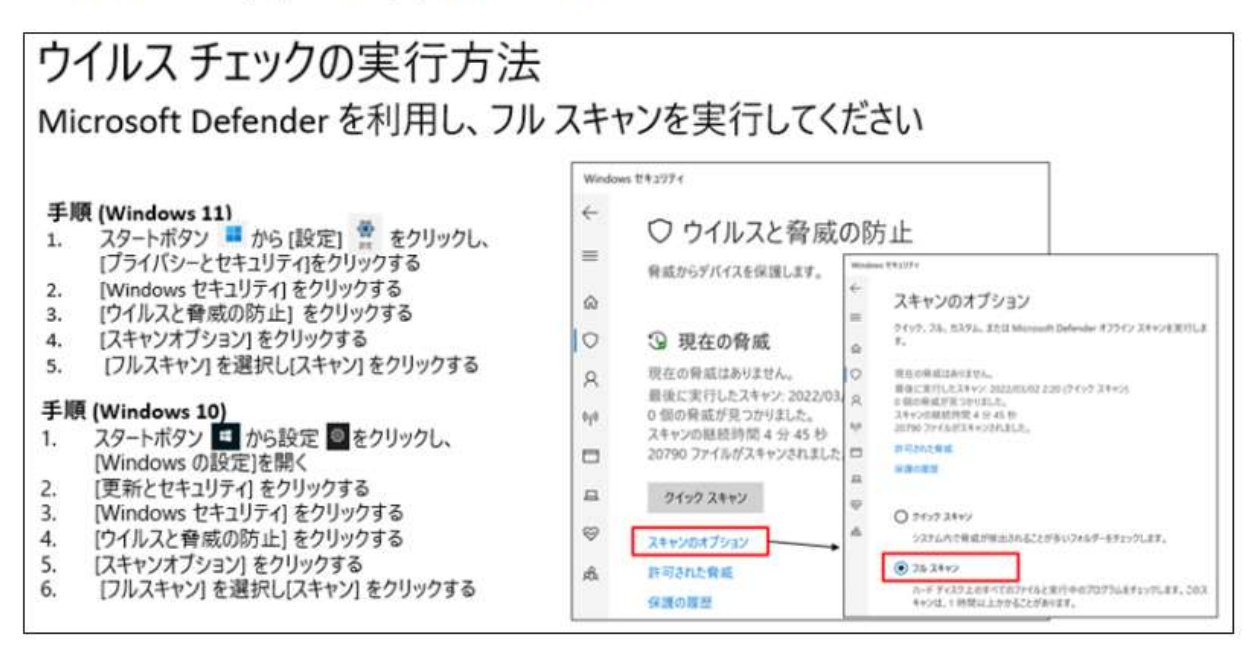

上記は下記 WEB ページを参考した。

https://news.microsoft.com/ja-jp/2021/01/29/210129-information/